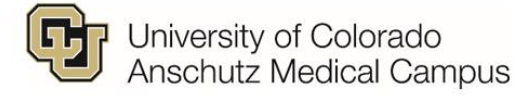

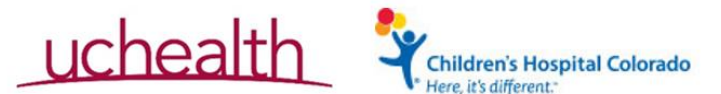

## **OnCore Work Instructions**

| Title                    | OnCore Subject Registration |  |  |
|--------------------------|-----------------------------|--|--|
| OnCore Version           | 15.4                        |  |  |
| Document Version<br>Date | 9/19/2019                   |  |  |

PURPOSE: Institution Specific Steps for registering a Subject on a Protocol in OnCore

**RESPONSIBLE PARTIES: Study teams** 

**INSTRUCTIONS:** 

## **UCHealth Protocols**

Including: - UCHealth Denver Metro

- UCHealth Northern Colorado
- UCH Southern Colorado
- CU Medicine clinics which use UCHealth's instance of Epic
- 1. You MUST search by the patient MRN:

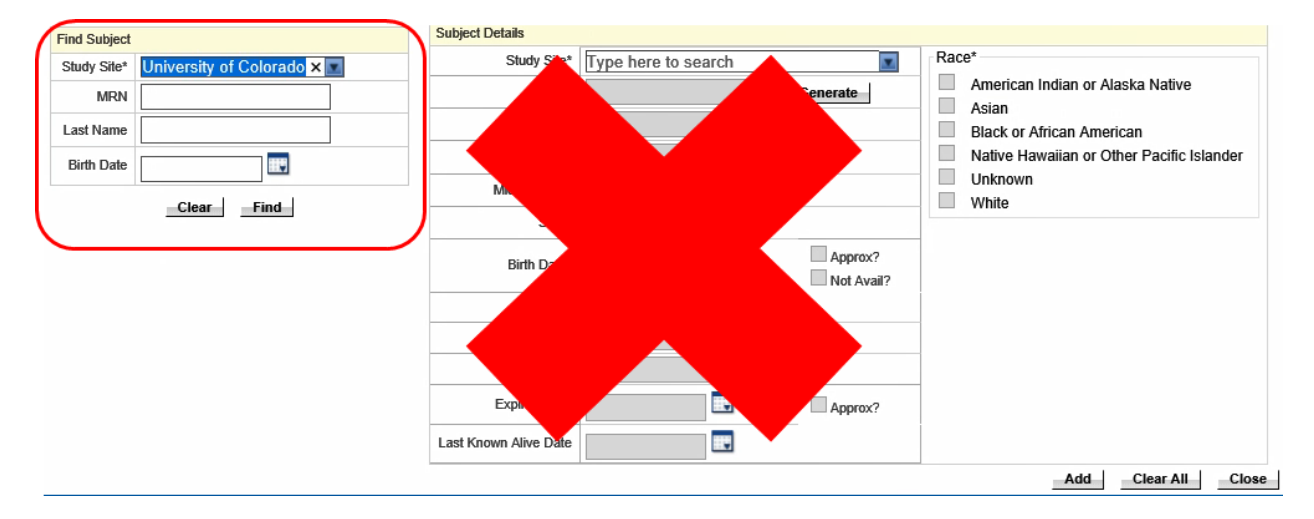

- 2. If the patient does not have a UCHealth MRN that you can search by, STOP!!!
  - A patient record <u>must be created in EPIC</u> and an MRN assigned to this patient before you can register the patient on a study in OnCore. Once the patient has been assigned an MRN in EPIC, you can proceed with registration in OnCore.

## CHCO and UCD Protocols

- 1. You MUST use the "Generate" button NEVER manually enter an MRN yourself. Allow OnCore to generate a unique MRN for you.
  - a. First chose the study site in the "Find Subject" box
  - b. Click Create new
  - c. This will "Unlock" the Subject Details Column where you will again enter your study site and use the "Generate" button to have OnCore Generate an MRN for your subject

| Find Subject    |                               | Subject Details      |                             |          |                                                                           |
|-----------------|-------------------------------|----------------------|-----------------------------|----------|---------------------------------------------------------------------------|
| Study Site*     | Childrens Hospital Colorado 💌 | C Study Site*        | Childrens Hospital Colorado |          | - Race*                                                                   |
| MRN             |                               | MRN*                 |                             | Generate | American Indian or Alaska Native                                          |
| Last Name       |                               | Last Name*           |                             |          | Asian Black or African American Native Hawaiian or Other Pacific Islander |
| Birth Date      |                               | First Name*          |                             |          |                                                                           |
| Find Clea.<br>B |                               | Middle Name          |                             |          | Unknown                                                                   |
|                 | d Clea. Create New            | Suffix               |                             |          | - write                                                                   |
|                 | В                             | Birth Date*          |                             | Approx?  |                                                                           |
|                 |                               | Gender*              | •                           |          |                                                                           |
|                 |                               | Ethnicity*           | •                           |          |                                                                           |
|                 |                               | SSN                  |                             |          |                                                                           |
|                 |                               | Expired Date         |                             | Approx?  |                                                                           |
|                 |                               | ast Known Alive Date |                             |          |                                                                           |
|                 |                               |                      |                             |          | Add Clear All C                                                           |

- 2. If you do not see the "Generate" button when you go to register a new patient, please contact OnCore Support (<u>oncoresupport@ucdenver.edu</u>) before proceeding.
- 3. To record another patient-specific identifier (e.g. CHCO MRN is required for CHCO subjects) in OnCore, you may do so on the Demographics page under the Subject Console. You will be able to search for the patient by this additional identifier:

| ★ Subject Console                     |                                                                                                    | ?    |  |  |  |  |  |
|---------------------------------------|----------------------------------------------------------------------------------------------------|------|--|--|--|--|--|
| Protocol No.: TRAINING-PROTOCOL1      | Protocol Status: OPEN TO ACCRUAL Subject Status: ON FOLLO                                                                                               | V UP |  |  |  |  |  |
| MRN: 101960                           | Subject Name: John5782 Doe1268 Sequence                                                                                                    |      |  |  |  |  |  |
| Switch Subject<br>Type here to search | Skijed Demographics Update                                                                                                    |      |  |  |  |  |  |
| Summary                               | Laf Name" [Doe1266 First Name" [John5782 Middle Name Suffic                                                                                             |      |  |  |  |  |  |
| Demographics                          | Bith Date Approx? Expired Date Approx? Last Date Known Alive                                                                                            |      |  |  |  |  |  |
| Consent                               | SSN 452-99-9988 Gender Male V Ethnich* (Non-Hispanic V                                                                                                  |      |  |  |  |  |  |
| Eligibility                           | Race (Check al fala apply)*                                                                                                    |      |  |  |  |  |  |
| On Study                              | American Indian or Alasta Nathe L Asian Black or Alfrican L Black or Alfrican American L Nather Humalian or Other Pucific Islander L Ubitoonn V Mille 🗹 |      |  |  |  |  |  |
| Treatment                             | Subject Comments                                                                                                    |      |  |  |  |  |  |
| Follow-Up                             |                                                                                                    | -    |  |  |  |  |  |
| SAEs                                  | Additional Statiget Identifiers                                                                                                    |      |  |  |  |  |  |
|                                       | Identifier Type Identifier Ment                                                                                                    |      |  |  |  |  |  |
|                                       | Lanced Lanced                                                                                                    |      |  |  |  |  |  |
| Calendar                              | No information entered                                                                                                    |      |  |  |  |  |  |